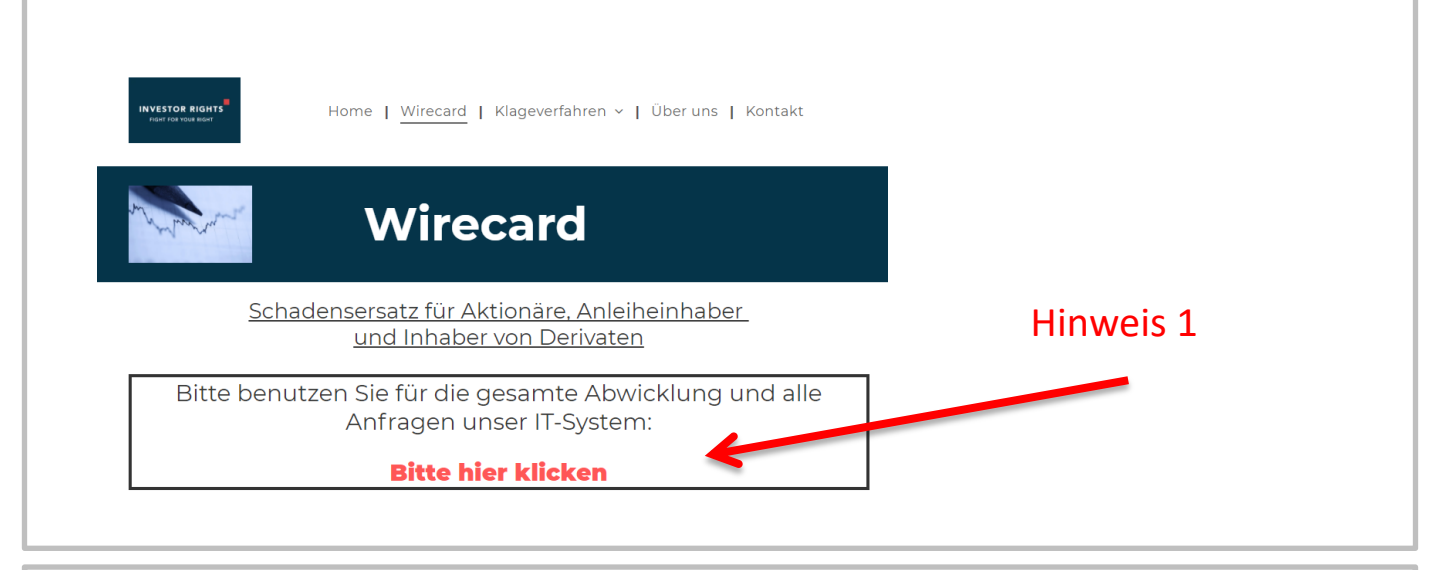

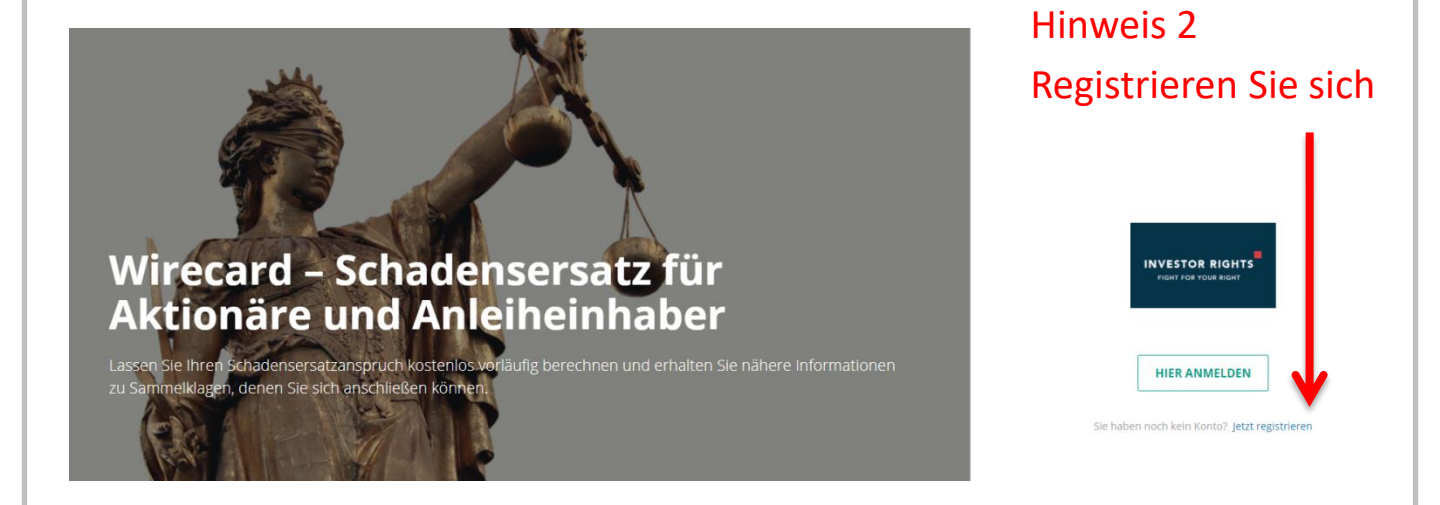

## Kontoregistrierung

# Vielen Dank für Ihre Registrierung

Eine Bestätigung der Registrierung wird in Kürze an die E-Mail-Adresse *mfink@netfonds.de* gesendet.

Bitte schließen Sie Ihre Registrierung durch einen Klick auf den darin enthaltenen Aktivierungslink ab.

Danach ist Ihre Registrierung abgeschlossen und Sie können sich mit Ihrer E-Mail-Adresse und Ihrem Passwort einloggen.

## Hinweis 3

Nach der Registrierung erhalten Sie eine E-Mail zur Freischaltung und gelangen in das Menü.

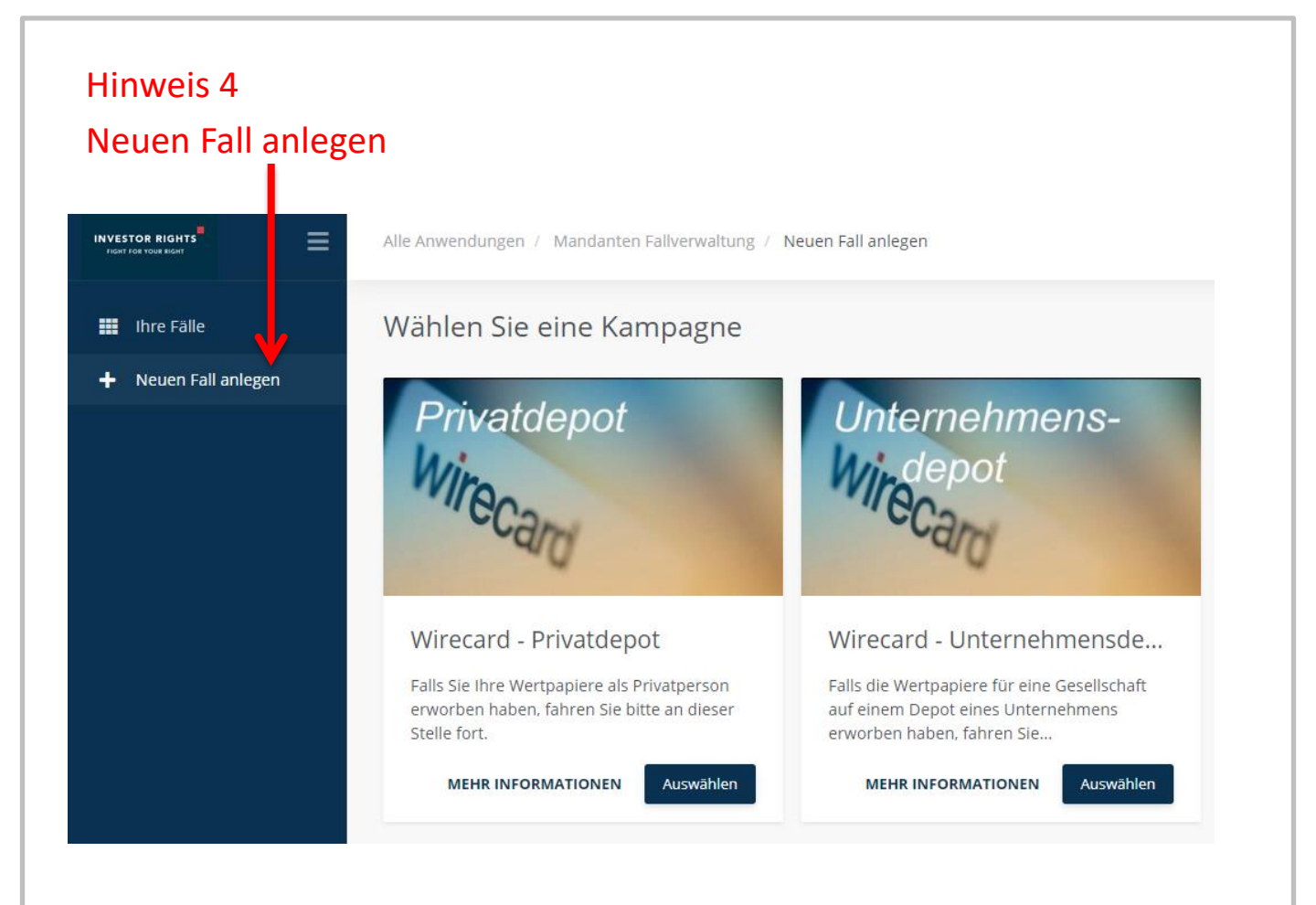

# Hinweis 5 Sie erhalten allgemeine Informationen

| INVESTOR RIGHTS      | Alle Anwendungen / Mandanten F                                                                          | allverwaltung / Neuen                                                                                                    | Fall anlegen                                |                                           |                                          |                            |                      | н                   | erzlich willkomment                      |
|----------------------|----------------------------------------------------------------------------------------------------|----------------------------------------------------------------------------------------------------|---------------------------------------------|-------------------------------------------|------------------------------------------|----------------------------|----------------------|---------------------|------------------------------------------|
| III Ihre Falle       | Wirecard - Privatdepo                                                                                   | ot   Neuen Fall                                                                                                    | anlegen                                     |                                           |                                          |                            |                      |                     |                                          |
| + Neuen Fall anlegen | 0                                                                                                    | 0                                                                                                    | 6                                           | 0                                         | 0                                        | 6                          | 0                    | 8                   | 0                                        |
|                      | Allgemeine Informationen /<br>General information                                                       | Depotinhaber /<br>Deposit Owner                                                                                                    | Depotinformationen /<br>Deposit Information | Gemeinschaftsdepot /<br>Community Deposit | Rechtschutz / Legal protection insurance | Transaktione<br>n / Trades | Käufe /<br>Purchases | Verkäufe<br>/ Sales | Welteres Vorgehen /<br>Proceeding futher |
|                      | Sehr geehrte Damen und Herren<br>herzlich Willkommen auf der Pla<br>vorläufigen Schadensersatzansp      | Sehr geehrte Damen und Herren,<br>herzlich Willkommen auf der Platform von investor Rights zur Realisierung von Schadensersatzansprüchen gegen die Wirtschaftsprüfungsgesellschaft Ernst & Young. Auf den folgenden Seiten können Sie ihre Daten erfassen sowie ihren<br>vorlaufgers Schadensersatzanspruch berechnen lassen. Wir bieten ihnen zwei Optionen an. die Beteiligung an einer Sammelikäge mit geringer eigener Kostenbeteiligung und die Klage mit einem Prozestfinanzierer ohne eigenes                                                                                      |                                             |                                           |                                          |                            |                      |                     |                                          |
|                      | Prozesskostenrisiko aber gegen i<br>An bestimmten Stellen im Portal<br>der Daten fortfahren. Über ihrer | Prozeskostenrisiko ober gegen Erfolgsbeteiligung, Am Ende des Erfossungsprozesses werden win Ihnen beide Optionen mit den nämi verbundenen Kosten ausführlich vorstellen.<br>An bestimmten Stellen im Portal müssen Sie verschiedene Dakumente bochladen, wie z.B. Kaufabrechnungen. Sollten Sie diese Dokumente gerade nicht zur Hand haben, können Sie den Upload auch zunächst überspringen und mit der Eingabe<br>der Daten fortfahren. Über Ihren Account haben Sie jederzeit Zugriff auf ihren angelegten Foll um Akonen Dokumente auch noch zu einem spatzera Zeitpunkt hechladen. |                                             |                                           |                                          |                            |                      |                     |                                          |
|                      | Bitte beginnen Sie jetzt mit der E                                                                      | rfassung ihrer Daten!                                                                                                    |                                             |                                           |                                          |                            |                      |                     |                                          |

| Hinwei                                             | s 6                                                                     |                                      |                                                  |                                           |                                                  |                            |                      |                          |                                               |
|----------------------------------------------------|-------------------------------------------------------------------------|--------------------------------------|--------------------------------------------------|-------------------------------------------|--------------------------------------------------|----------------------------|----------------------|--------------------------|-----------------------------------------------|
| Sie wer                                            | rden von de                                                             | m Syste                              | em gefüh                                         | rt                                        |                                                  |                            |                      |                          |                                               |
|                                                    | Alle Anwendungen 🔿 beredanten Fa                                        | allverwaltung / Neuen F              | Fall anlegen                                     |                                           |                                                  |                            |                      | Н                        | ierzlich willkommen!                          |
| 🇱 Ihre Fälle                                       | Wirecard - Privatdepo                                                   | t   Neuen Fall                       | anlegen                                          |                                           |                                                  |                            |                      |                          |                                               |
| 🕂 Neuen Fall anlegen                               | Allgemeine Informationen /<br>General information                       | 2<br>Depotinhaber /<br>Deposit Owner | 3<br>Depotinformationen /<br>Deposit Information | Gemeinschaftsdepot /<br>Community Deposit | 5<br>Rechtschutz / Legal<br>protection insurance | Transaktione<br>n / Trades | Käufe /<br>Purchases | 8<br>Verkäufe<br>/ Sales | 9<br>Weiteres Vorgehen /<br>Proceeding futher |
|                                                    | Bitte teilen Sie uns on dieser Stell<br>Anrede*<br>Frau / Mrs.<br>Titel | e die Daten des Depotsinh            | abers mit.                                       |                                           |                                                  |                            |                      |                          | ā × •                                         |
|                                                    | Vorname*<br>Test<br>Nachname*                                           |                                      |                                                  |                                           |                                                  |                            |                      |                          |                                               |
|                                                    | Testmuster                                                              |                                      |                                                  |                                           |                                                  |                            |                      |                          | <sup>`</sup>                                  |
|                                                    | <u>Wohnsitz</u><br>Straße & Hausnummer*<br>Testerstraße 1               |                                      |                                                  |                                           |                                                  |                            |                      |                          |                                               |
|                                                    | PLZ*<br>12345                                                           |                                      |                                                  |                                           |                                                  |                            |                      |                          |                                               |
|                                                    | Ort*<br>Musterhausen                                                    |                                      |                                                  |                                           |                                                  |                            |                      |                          |                                               |
| Tutorial                                           | Doutschland / Cormany                                                   |                                      |                                                  |                                           |                                                  |                            |                      |                          | ~ ~                                           |
| <ul> <li>Impressum</li> <li>Datenschutz</li> </ul> | Zurück                                                                  |                                      |                                                  |                                           |                                                  |                            |                      |                          | Weiter                                        |

# Hinweis 7 Ergänzen Sie nach dem Namen der Depotbank "Netfonds"

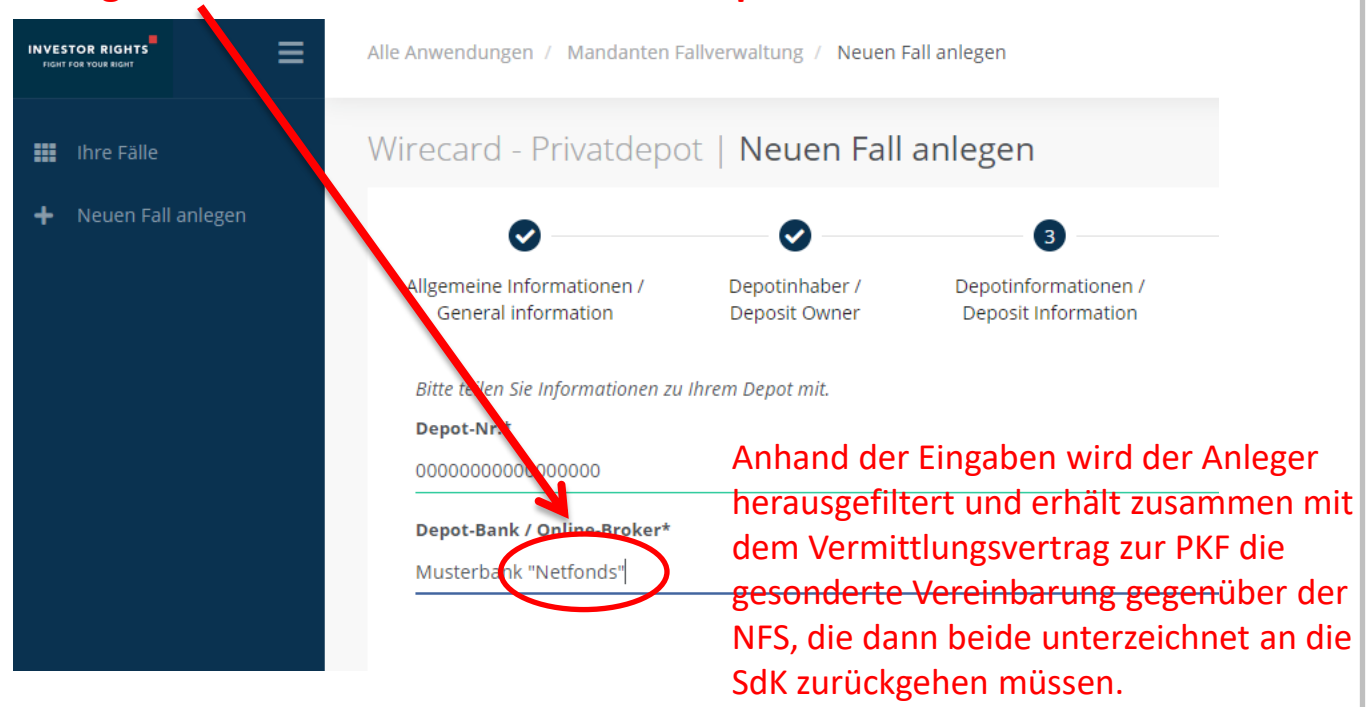

## Hinweis 8

# Frage bezieht sich auf Transaktionen in die WireCard Aktie oder Derivate, die die Wirecard Aktien zum Gegenstand hatten.

## Wirecard - Privatdepot | Neuen Fall anlegen

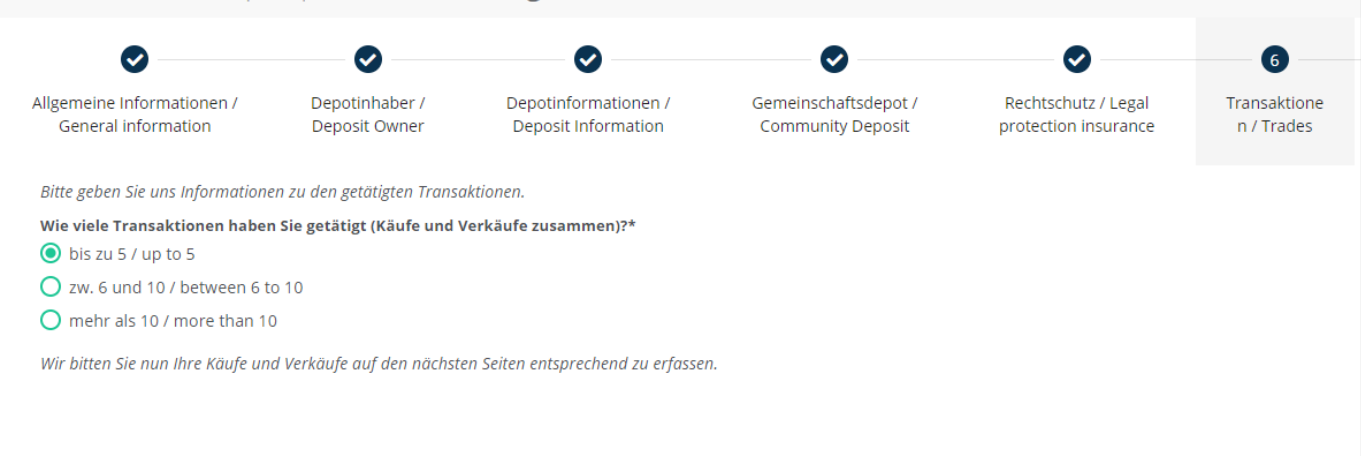

### Hinweis 9

## Wählen Sie bei "Wahl des weiteren Vorgehen" die Sammelklage mit Prozesskostenfinanzierung aus.

| Alle Anwendungen / Mandanten                             | Fallverwaltung / Neuen Fall an        | legen                                                                              |                                                                                |                                             |                                           |                      | Her                 | zlich willkommen!                        |
|----------------------------------------------------------|---------------------------------------|------------------------------------------------------------------------------------|--------------------------------------------------------------------------------|---------------------------------------------|-------------------------------------------|----------------------|---------------------|------------------------------------------|
| Wirecard - Privatdep                                     | ot   <b>Neuen Fall anl</b>            | egen                                                                               |                                                                                |                                             |                                           |                      |                     |                                          |
|                                                          |                                       |                                                                                    |                                                                                |                                             | Ø                                         |                      | Ø                   | 9                                        |
| Allgemeine Informationen /<br>General information        | Depotinhaber /<br>Deposit Owner       | Depotinformationen / G<br>Deposit Information (                                    | emeinschaftsdepot /<br>Community Deposit                                       | Rechtschutz / Legal<br>protection insurance | Transaktione<br>n / Trades                | Käufe /<br>Purchases | Verkäufe<br>/ Sales | Weiteres Vorgehen /<br>Proceeding futher |
| Wahl des weiteren Vorgehens<br>O Sammelklage Selbstzahle | *<br>r und Rechtschutzversicherte / C | lass action with pro rata cost shai                                                | ing or legal expenses ins                                                      | urance                                      |                                           |                      |                     |                                          |
| Sammelklage mit Prozess                                  | kostenfinanzierung / Class actio      | n with litigation funding                                                          |                                                                                |                                             |                                           |                      |                     |                                          |
| Erläuterung der Optionen:                                |                                       |                                                                                    |                                                                                |                                             |                                           |                      |                     |                                          |
| 1. Sammelklage mit anteiliger I                          | Kostenbeteiligung bzw. Rechtschut     | zversicherung                                                                      |                                                                                |                                             |                                           |                      |                     |                                          |
| In diesem Modell können Sie al                           | s Teilnehmer einer Sammelklage n      | nit einer verhältnismäßig <b>geringen k</b><br>mt diese eventuell die Prozesskoste | <mark>(ostenbeteiligung</mark> Ihre Ans <u>r</u><br>n vollständig, Eine Deckum | nrüche selbst geltend machen un             | nd erhalten auch <u>100%</u><br>e für Sie | des aus dem Verfahr  | ren erlösten Schade | ensersatz für sich.                      |
| Diese:                                                   | iezversiener ung verjagen, ubernin    |                                                                                    |                                                                                | , sonn oge abernennen vin gern              | e fur bie.                                |                      |                     | -                                        |
| diese Alle Anwendi<br>Schut                              | ungen / Mandant                       | en Fallverwaltung /                                                                | Neuen Fall a                                                                   | hlegen                                      |                                           |                      |                     |                                          |
| Die G                                                    |                                       |                                                                                    |                                                                                |                                             |                                           |                      |                     |                                          |
| Eine c                                                   |                                       |                                                                                    |                                                                                |                                             |                                           |                      |                     |                                          |
| 2. Sar Wirecan                                           | d - Privatde                          | epot   <b>Neue</b>                                                                 | n Fall an                                                                      | legen                                       |                                           |                      |                     |                                          |
| Das zi<br>im Erj                                         |                                       |                                                                                    |                                                                                |                                             |                                           |                      |                     |                                          |
| Für di<br>wird i                                         |                                       |                                                                                    |                                                                                |                                             |                                           |                      |                     |                                          |
| wird /                                                   | <b>v</b>                              | $\checkmark$                                                                       |                                                                                | $\checkmark$                                |                                           |                      | $\checkmark$        |                                          |
| Vielen<br>Höhe Allgemei                                  | ne Informationen /                    | Depotinha                                                                          | ber /                                                                          | Depotinformation                            | nen /                                     | Gemeins              | chaftsdepo          | t/ R                                     |
| Gene                                                     | ral information                       | Deposit Ov                                                                         | wner                                                                           | Deposit Informat                            | tion                                      | Commu                | nity Depos          | it pr                                    |
| Mit d                                                    |                                       |                                                                                    |                                                                                |                                             |                                           |                      |                     |                                          |
| Wahl de                                                  | es weiteren Vorgeh                    | ens*                                                                               |                                                                                |                                             |                                           |                      |                     |                                          |
| Zurü O Sam                                               | molklago Colbetza                     | blor und Dochtschut                                                                |                                                                                | Class action with r                         | aro rata cost                             | charing or l         |                     |                                          |
| Sall                                                     | IMEIKIA9E SEINS C                     | and Reentschart                                                                    | Ever bienerte i                                                                | action with t                               | oro rata cost                             | snaring or i         | egai exper          | ises insurance                           |
| C 💿 San                                                  | nmelklage mit Proz                    | esskostenfinanzieru                                                                | ing / Class actio                                                              | on with litigation f                        | unding                                    | >                    |                     |                                          |

| Hinweis 10<br>Nach speichern, kompletten Anlage des Falles stehen Ihnen<br>Dokumente "Import Documents" zur Verfügung. |                                                                              |                                                                                |  |  |  |  |
|----------------------------------------------------------------------------------------------------|------------------------------------------------------------------------------|--------------------------------------------------------------------------------|--|--|--|--|
| Hinweis<br>To be able to process your case as quickly as possible, we need seve<br>upload the completed forms.         | ral documents. All required documents can be uploaded on this page. For some | documents, we provide template forms. Please, download them, fill them in, and |  |  |  |  |
| For further proccessing required documents                                                                             |                                                                              |                                                                                |  |  |  |  |
| Important Documents                                                                                                    |                                                                              |                                                                                |  |  |  |  |
| Information Investor Lights - Litigation funding                                                                       | Vermittlungsvertrag Litigation funding                                       | Cancellation policy - Litigation funding                                       |  |  |  |  |
| All documents regarding your case                                                                                      |                                                                              |                                                                                |  |  |  |  |
| Verkauf002/ZugehoerigeVerkaufschkumente                                                                                | Transaktionen/UploadTransaktionsnachweise                                    | Kauf001/ZugehoerigeKaufdokumente                                               |  |  |  |  |
| Drop files here to uppead                                                                                              | Drop files here to upload                                                    | Drop files here to upload                                                      |  |  |  |  |

# Hinweis 11

Diese Dokumte müssen ausgedruckt und unterzeichnet werden und dann unter "Signed documents" hochgeladen werden.

#### Hinweis 12

Folgende E-Mail erhalten Sie/der Kunde nach diesem Vorgang. Wichtig ist hier die angehängte gesonderte Vereinbarung unterzeichnet und gemäß der Beschreibung in der E-Mail parallel online hochzuladen.

Betreff: Wirecard - Ihre Registrierung bei Investor Rights

Sehr geehrte Damen und Herren,

vielen Dank für Ihre Registrierung auf dem Portal von Investor Rights. Sie haben angegeben, unser Portal nach Vermittlung durch Netfonds besucht zu haben. Die Phoenix Investor Services GmbH erklärt sich daher dazu bereit, die Registrierungsgebühr für die Vermittlung einer Prozesskostenfinanzierung von regulär **199 Euro auf 89 Euro** inkl. Umsatzsteuer zu reduzieren, sofern Sie die angehängte gesonderte Vereinbarung unterzeichnen. Anbei erhalten Sie ebenfalls die gesetzlich vorgeschriebene Widerrufsbelehrung samt Musterformular.

Bitte laden Sie die ausgefüllte und **unterzeichnete gesonderte Vereinbarung** im System bei Ihrem Fall **unter dem Reiter "unterschriebene Dokumente" selbst hoch.** Sollten Sie hierbei Schwierigkeiten haben, senden Sie uns bitte unter Angabe Ihrer Fallnummer das Dokument zu, wir legen dieses dann manuell im System ab. Der im Vermittlungsvertrag genannte Rechnungsbetrag wird automatisch entsprechend reduziert.

Beste Grüße Ihr Team von Investor Rights

### Hinweis 13

Dies ist der erste Schritt zur Geltendmachung von Schadenersatzansprüchen.

Wir weisen ausdrücklich darauf hin, dass zwischen diesem Schritt, der Prüfung und weiteren Informationen durch den Verein Schutzgemeinschaft der Kapitalanleger e.V. (kurz SdK) bis zu zwei Wochen vergehen können.

Sobald der Anleger vom SdK die Spezialvereinbarung mit der NFS unterzeichnet zurück erhält, geht der Prozess weiter.